## Kurzanleitung Anmeldung Helfendenschichten

- 1. Klicke auf den Link zum Helfendentool: helfereinsatz.ch | Jublasurium
- 2. Wähle einen Bereich aus, in dem du gerne deinen Helfendeneinsatz leisten möchtest.

| Jublasurium                              |   |
|------------------------------------------|---|
| Bereich wählen                           |   |
| Du kannst jederzeit den Bereich wechseln |   |
| Kommunikation                            | J |
| Fundraising und Sponsoring               | 7 |
| Helfendenkoordination                    | 7 |
| Logistik                                 | 7 |
| Sicherheit und Recht                     | 4 |
| Gastronomie                              | 4 |
| Infrastruktur                            | 4 |
| Programm                                 | 1 |

3. Logge dich über den Button oben rechts ein. Nur so kannst du Helfendeneinsätze übernehmen.

Gib deine aktuelle E-Mailadresse an und fülle alle erforderten Angaben aus. 4. Unter «Meine Gruppen» wählst du NUR EINE GRUPPE an.

Das wählst du an:

| Bitte<br>geh | e wähle die Gruppen aus, zu welchen Du<br>örst.                                                   |
|--------------|---------------------------------------------------------------------------------------------------|
|              | I NUR EINE GRUPPE ANKREUZEN I                                                                     |
|              | Helfende ohne Scharzugehörigkeit (Eltern,<br>Angehörige, Extern, NICHT-Jubla-Mitglieder,<br>etc.) |
|              | Ehemalige (ALLER SCHAREN!)                                                                        |
|              | Aktive Leitungsperson als Helfende am<br>Jublasurium                                              |
| $\square$    | Blauring Oberwil                                                                                  |

- Wenn du keiner Schar zugehörig und nicht Ehemalige\*r bist, dann wähle «Helfende ohne Scharzugehörigkeit»
- Bist du Ehemalig, wähle «Ehemalige». Das Anwählen der Ehemaligenschar ist nicht erlaubt.
- Bist du aktiv in einer Schar und wurdest als Helfende\*r umgeteilt, wähle "aktive Leitungsperson als Helfende am Jublasurium".
- Wenn du mit deiner Schar am Jublasurium bist, dann wähle deine Schar an.
- Anschliessend liest du die Teilnahmebedingungen & Datenschutzbestimmungen und bestätigst diese durch das Anwählen der Box. Mit dem Abschluss der Registrierung erklärst du dich damit einverstanden.

6. Scrolle durch alle offenen Helfendeneinsätze und wähle deinen Wunscheinsatz aus.

| 24<br>Mai               | Aufbau Tag 2<br>Morgen<br>Samstag, 24.05.25                 |                                       |
|-------------------------|-------------------------------------------------------------|---------------------------------------|
| blauring                | offene Einsätze                                             |                                       |
|                         | Schichtkoordination Frühstück Einsatzwert 225 Stunden       | 🛇 05:45 - 08:00 🔮 🔹 ansehen           |
| Gastronomie 👻           |                                                             |                                       |
| Helfereinsätze          | Frühbereitungswespe - Vorbereitung / Nachschub<br>Frühstück | 🛇 06:00 - 10:00 😧 🛛 🔒 🖉               |
| Meine Einsätze 📀        | Einsatzwert 4 Stunden                                       |                                       |
| MEIN STATUS             | 3 Frühgrille - Springer*in Frühstück                        | 🛇 01.30 - 11:00 🔮 🛛 ansehen           |
| Aktuell<br>7.75 Stunden | Einsatzwert 4 Stunden                                       |                                       |
| Mein Soll               |                                                             | 1 1 1 1 1 1 1 1 1 1 1 1 1 1 1 1 1 1 1 |
| o arunden               | 6 Kochwespe Mittag - Zubereitung Mittagessen                | (\$ 08:30 - 12:30 (? ansehen)         |
|                         | Einsatzwert 4 Stunden                                       |                                       |
| KONTAKT                 |                                                             |                                       |

7. Lies die Aufgabenbeschreibung sowie das Info-PDF und beachte allfällige Anforderungen, welche du erfüllen musst.

Wähle «Einsatz übernehmen», wenn du die Anforderungen erfüllst und du zur gegebenen Zeit verfügbar bist.

| Aufbar                   | Autbau lag 2 - Morgen                                                   |                                                                                                    |  |
|--------------------------|-------------------------------------------------------------------------|----------------------------------------------------------------------------------------------------|--|
|                          | Frühbereitungswespe - Vorbereitung / Nachschub Frühstück                |                                                                                                    |  |
| 24                       | 🖬 Tag                                                                   | Samstag, 24.05.25                                                                                                    |  |
| blauring                 | () Uhrzeit                                                              | 06:00 - 10:00                                                                                                    |  |
| Gastronomie 💌            | ≡ Beschreibung                                                          | Du hilfst mit, dass alle Helfenden während des Aufbaus ein<br>gemütliches Morgenessen geniessen dürfen. Dein herzlicher<br>Empfang an der Essensausgabe oder für Nachschub sorgen ist für<br>die Helfenden ein Segen. |  |
| Helfereinsätze           | Anforderung                                                             | - Freude am Kochen                                                                                                    |  |
| Meine Einsätze 📀         | 🕮 Infos                                                                 | Download pdf                                                                                                    |  |
| MEIN STATUS              | II Einsatzwert                                                          | 4 Stunden                                                                                                    |  |
| Aktuell<br>7.75 Stunden  | Einsatz übernehmen                                                      |                                                                                                    |  |
| Mein Soll<br>15 Stunden  | Du kannst diesen Einsatz nicht mehr selbständig abtauschen/zurückgeben! |                                                                                                    |  |
| KONTAKT<br>056 511 11 30 | Einsatz übernehmen                                                      |                                                                                                    |  |

- 8. Du bekommst pro übernommenen Helfendeneinsatz eine Bestätigungs-E-Mail. Kontrolliere deinen Posteingang.
- 9. Einige Wochen vor deinem Helfendeneinsatz schicken wir dir eine Erinnerungs-E-Mail.

Eine Übersicht deiner übernommenen Helfendenschicht findest du links im Bereich «Meine Einsätze».

Spezifische Informationen zu deiner Schicht sowie der Kontakt der verantwortlichen Person findest du im Info-PDF. Weitere Informationen findest du laufend ergänzt auf unserer Webseite www.jublasurium.ch/helfende.